# **3405 Standalone Frame Manual**

3405FRS-BNC - Fiber Optic SFP Frame

© Copyright 2011

#### EVERTZ MICROSYSTEMS LTD.

5288 John Lucas Drive, Burlington, Ontario, Canada L7L 5Z9 Phone: +1 905-335-3700 Sales Fax: +1 905-335-3573 Tech Support Phone: +1 905-335-7570 Tech Support Fax: +1 905-335-7571 Sales: sales@evertz.com

| Jaies.        | Sales weventz.com     |
|---------------|-----------------------|
| Tech Support: | service@evertz.com    |
| Web Page:     | http://www.evertz.com |

Version 1.1, June 2011

The material contained in this manual consists of information that is the property of Evertz Microsystems and is intended solely for the use of purchasers of the 3405FRS-BNC. Evertz Microsystems expressly prohibits the use of this manual for any purpose other than the operation of the device.

All rights reserved. No part of this publication may be reproduced without the express written permission of Evertz Microsystems Ltd. Copies of this guide can be ordered from your Evertz products dealer or from Evertz Microsystems.

This page left intentionally blank

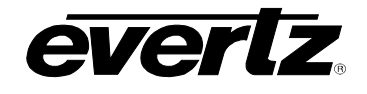

## TABLE OF CONTENTS

| 1. | OVER  | VIEW1                                                                                      |                     |  |
|----|-------|--------------------------------------------------------------------------------------------|---------------------|--|
| 2. | TECH  | INICAL SPECIFICATIONS                                                                      |                     |  |
|    | 2.1.  | SYSTEM                                                                                     | 3                   |  |
|    | 2.2.  | COMMUNICATION AND CONTROL                                                                  | 3                   |  |
|    | 2.3.  | OPTICAL OUTPUT                                                                             | 3                   |  |
|    | 2.4.  | OPTICAL INPUT                                                                              | 3                   |  |
|    | 2.5.  | COMPLIANCE                                                                                 | 3                   |  |
|    | 2.6.  | ELECTRICAL INPUTS                                                                          | 4                   |  |
|    | 2.7.  | ELECTRICAL OUTPUTS                                                                         | 4                   |  |
|    | 2.8.  | PHYSICAL                                                                                   | 4                   |  |
|    | 2.9.  | ELECTRICAL                                                                                 | 4                   |  |
|    | 2.10. | VSHES34-120300 EXTERNAL POWER SUPPLY BRICK                                                 | 4                   |  |
| 3. | MOUN  | ITING                                                                                      | 5                   |  |
|    | 3.1.  | POWER                                                                                      | 5                   |  |
|    |       | 3.1.1. Connecting a Secondary Power Supply                                                 | 6<br>7              |  |
| 4. | SFP F | IBER MODULE INSTALLATION AND REMOVAL                                                       | 8                   |  |
|    | 4.1.  | FIBER INPUT AND OUTPUT CONNECTIONS                                                         | 8                   |  |
|    |       | <ul> <li>4.1.1. 3405FRS-BNC SFP Module Variants</li></ul>                                  | 9<br>10<br>10<br>11 |  |
| 5. | REAR  | PANEL BNC CONNECTIONS                                                                      | 12                  |  |
| 6. | CONF  | IGURATION AND CONTROL                                                                      | 13                  |  |
|    | 6.1.  | CONFIGURING THE ON BOARD FRAME CONTROLLER                                                  | 13                  |  |
|    |       | <ul><li>6.1.1. 3405 Serial I/O Connections</li><li>6.1.2. Terminal Program Setup</li></ul> | 13<br>13            |  |
|    | 6.2.  | 3405 FRAME CONTROLLER CONFIGURATION                                                        | 14                  |  |

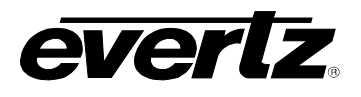

|    | 6.3.  | VISTALINK® CONFIGURATION         | .15  |
|----|-------|----------------------------------|------|
|    |       | 6.3.1. General Tab               | .16  |
|    |       | 6.3.2. TX/RX Configuration Tabs  | .18  |
|    |       | 6.3.2.1. Tx Configuration        | .20  |
|    |       | 6.3.2.2. Rx Configuration        | .20  |
|    |       | 6.3.3. Faults Tab                | .21  |
|    |       | 6.3.4. Network Parameter Tab     | .23  |
|    |       | 6.3.5. Trap Destination Tab      | .24  |
|    |       | 6.3.6. SFP Monitoring LEDs       | .24  |
| 7. | VISTA | LINK® MONITORING/CONTROL         | .25  |
|    | 7.1.  | WHAT IS VISTALINK®?              | .25  |
|    | 7.2.  | VISTALINK® MONITORED PARAMETERS  | . 25 |
|    | 7.3.  | VISTALINK® TRAPS                 | .26  |
|    | 7.4.  | VISTALINK® CONTROLLED PARAMETERS | . 26 |

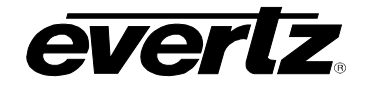

### Figures

| Figure 1-1: 3405FRS-BNC Frame                                                         | 1   |
|---------------------------------------------------------------------------------------|-----|
| Figure 1-2: 3405FRS-BNC Block Diagram                                                 | 2   |
| Figure 3-1: External Views of 3405FRS-BNC                                             | 5   |
| Figure 3-2: VSHES34-120300 Power Supply                                               | 5   |
| Figure 3-3: Locating the External Power Connector                                     | 6   |
| Figure 3-4: Power Supply Status Indicators                                            | 7   |
| Figure 4-1: 3405T, 3405R, 3405T13-R, and 3405OO13-DA4 Evertz <sub>®</sub> SFP Modules | 8   |
| Figure 4-2: 3405FRS-BNC Front View with Fiber Inputs and Outputs                      | 8   |
| Figure 4-3: Evertz 3405 Series SFP Module Variants                                    | 9   |
| Figure 5-1: 3405FRS-BNC Fixed Electrical Connections                                  | .12 |
| Figure 6-1: 3405T13-2 VistaLINK <sub>®</sub> General Tab                              | .16 |
| Figure 6-2: 3405T13-R VistaLINK <sub>®</sub> General Tab                              | .16 |
| Figure 6-3: 3405OO13-DA4 VistaLINK <sub>®</sub> General Tab                           | .16 |
| Figure 6-4: 3405R-2 VistaLINK <sub>®</sub> General Tab                                | .17 |
| Figure 6-5: 3405R-2R VistaLINK <sub>®</sub> General Tab                               | .17 |
| Figure 6-6: 3405T13-2 VistaLINK <sub>®</sub> TX Configuration Tab                     | .18 |
| Figure 6-7: 3405T13-R VistaLINK <sub>®</sub> TX Configuration Tab                     | .18 |
| Figure 6-8: 3405OO13-DA4 VistaLINK <sub>®</sub> RX Configuration Tab                  | .19 |
| Figure 6-9: 3405R-2 VistaLINK <sub>®</sub> RX Configuration Tab                       | .19 |
| Figure 6-10: 3405R-2R VistaLINK <sub>®</sub> RX Configuration Tab                     | .20 |
| Figure 6-11: 3405T13-2 VistaLINK <sub>®</sub> Faults Tab                              | .21 |
| Figure 6-12: 3405T13-R VistaLINK <sub>®</sub> Faults Tab                              | .21 |
| Figure 6-13: 3405OO13-DA4 VistaLINK <sub>®</sub> Faults Tab                           | .22 |
| Figure 6-14: 3405R-2 VistaLINK <sub>®</sub> Faults Tab                                | .22 |
| Figure 6-15: 3405R-2R VistaLINK <sub>®</sub> Faults Tab                               | .23 |
| Figure 6-16: 3405FRS-BNC VistaLINK <sub>®</sub> Network Tab                           | .23 |
| Figure 6-17: 3405FC VistaLINK® Trap Destination Tab                                   | .24 |

#### Tables

| Table 6-1: Pin Out Description               | 13 |
|----------------------------------------------|----|
| Table 6-2: LED Chart                         | 24 |
| Table 7-1: VistaLINK <sub>®</sub> Monitoring | 25 |
| Table 7-2: VistaLINK® Traps                  | 26 |
| Table 7-3: VistaLINK® Controlled Parameters  | 26 |

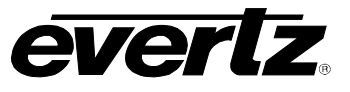

## **REVISION HISTORY**

| <u>REVISION</u> | DESCRIPTION                          | DATE      |
|-----------------|--------------------------------------|-----------|
| 1.0             | First Release                        | Sept 2010 |
| 1.1             | Updated serial communication pinouts | June 2011 |

Information contained in this manual is believed to be accurate and reliable. However, Evertz assumes no responsibility for the use thereof or for the rights of third parties, which may be effected in any way by the use thereof. Any representations in this document concerning performance of Evertz products are for informational use only and are not warranties of future performance, either expressed or implied. The only warranty offered by Evertz in relation to this product is the Evertz standard limited warranty, stated in the sales contract or order confirmation form.

Although every attempt has been made to accurately describe the features, installation and operation of this product in this manual, no warranty is granted nor liability assumed in relation to any errors or omissions unless specifically undertaken in the Evertz sales contract or order confirmation. Information contained in this manual is periodically updated and changes will be incorporated into subsequent editions. If you encounter an error, please notify Evertz Customer Service department. Evertz reserves the right, without notice or liability, to make changes in equipment design or specifications.

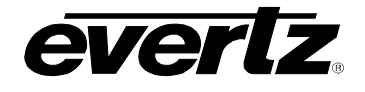

## 1. OVERVIEW

The Evertz 3405FRS-BNC Standalone SFP frame is the ideal solution for today's low cost, high density fiber optic distribution needs. The 3405FRS-BNC provides the flexibility needed to handle the high-speed requirements of 3G and HDTV, as well as SD-SDI, SDTi, and DVB-ASI.

The 3405FRS-BNC is designed on a standalone frame to house up to 4 hot swappable Evertz SFP modules. This provides up to 8 EO or 8 OE in a standalone frame. The frame can be configured for a mixture of modules. Refer to the SFP options for more details.

The on-board frame controller provides VistaLINK® capabilities for SNMP control and monitoring.

The 3405FRS-BNC frame comes with a primary external power supply module. SFP's and the redundant power supply must be ordered separately. Please refer to the ordering information for more details.

#### Features:

- Dual Power supplies (primary and redundant)
- Houses up to 4 front loading Evertz SFP modules
- 8 Input/Output BNCs on the rear of unit for electrical connections
- Each slot can be used as an input and an output based on SFP type
- On board Frame Controller for full VistaLINK® control and monitoring
- No electrical re-cabling required when hot-swapping modules

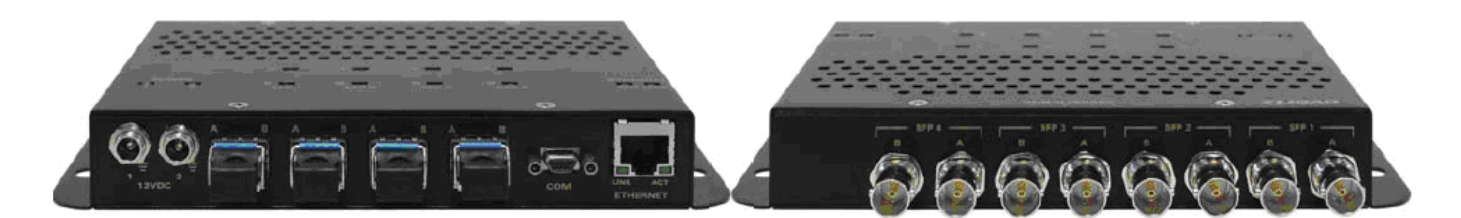

Figure 1-1: 3405FRS-BNC Frame

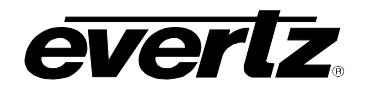

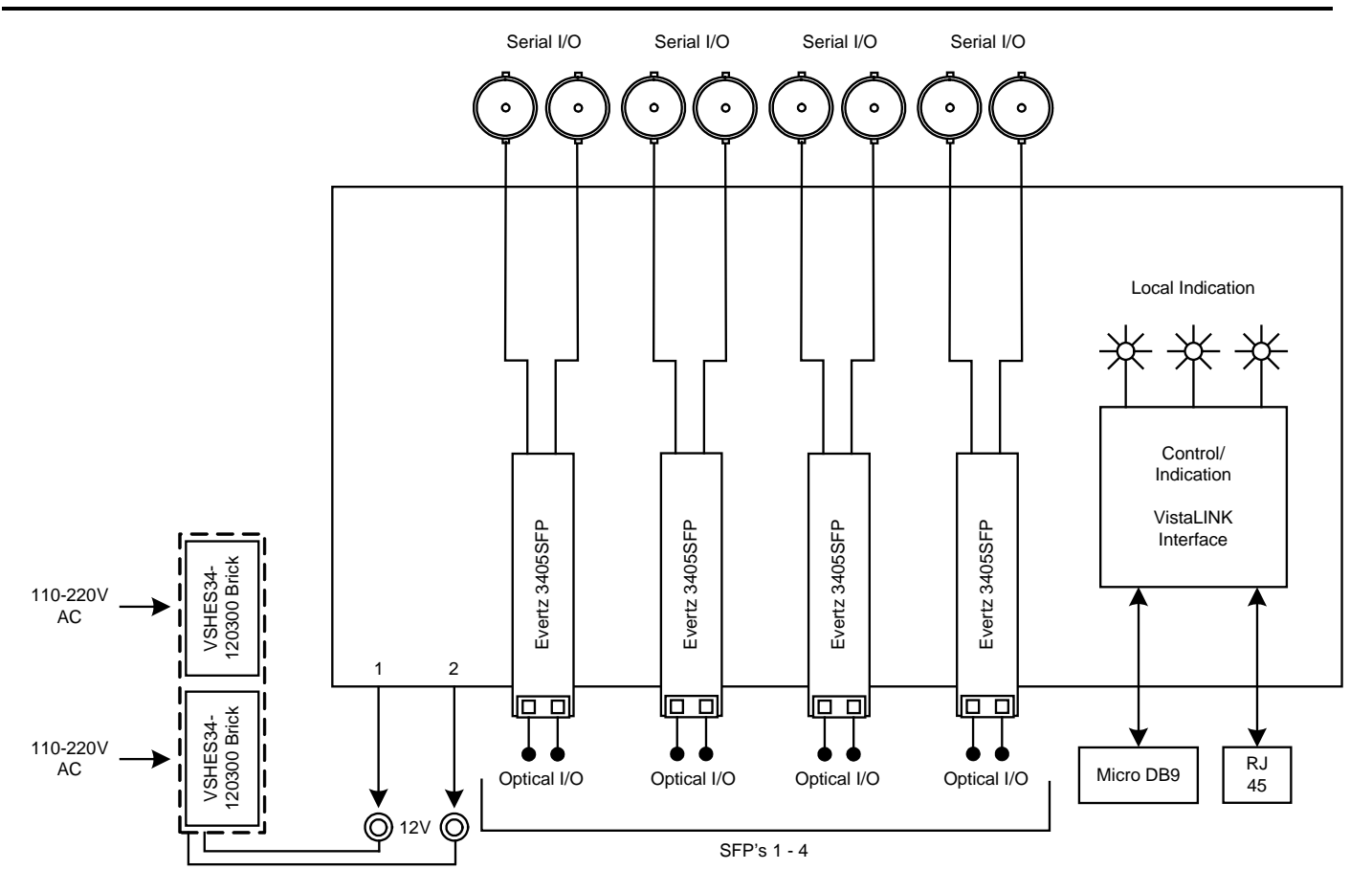

Figure 1-2: 3405FRS-BNC Block Diagram

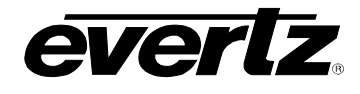

## 2. TECHNICAL SPECIFICATIONS

#### 2.1. SYSTEM

| Density:   | Up to 8 EO, OE, or mixture of EO and OE in a miniature frame |
|------------|--------------------------------------------------------------|
| Impedance: | 75Ω                                                          |
| Connector: | BNC per IEC 61169-8 Annex A                                  |

#### 2.2. COMMUNICATION AND CONTROL

| Serial:   | RS-232 single Female 9 pin Micro-D connector           |
|-----------|--------------------------------------------------------|
| Ethernet: | SNMP over IEEE 802.3/U (10/100 BaseTx) RJ-45 connector |
| Control:  | VistaLINK <sub>®</sub> /SNMP                           |

#### 2.3. OPTICAL OUTPUT

| Up to 2 per SFP |
|-----------------|
| LC/UPC          |
| <270ps          |
|                 |
| -1dBm +/- 1dBm  |
| +1dBm +/- 1dBm  |
|                 |
| 1310nm          |
| 1270nm – 1610nm |
|                 |

#### 2.4. OPTICAL INPUT

| Number of Inputs:<br>Connector:<br>Operating Wavelength: | Up to 2 per SFP<br>LC/UPC<br>1270nm to 1610nm                                                                          |
|----------------------------------------------------------|----------------------------------------------------------------------------------------------------|
| Standard:                                                | -1dBm                                                                                                    |
| Optical Sensitivity:<br>Standard:                        | -21dBm at 2.97Gb/s pathological Level A<br>-23dBm at 2.97Gb/s colour bars                                              |
| 2.5. COMPLIANCE                                          |                                                                                                    |
| Safety:<br>EMC:                                          | CSA Listed, Complies with EU Safety Directive<br>Complies with FCC part 15, Class A<br>Complies with EU EMC Directives |

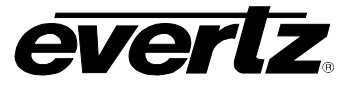

#### 2.6. ELECTRICAL INPUTS

| Reclocked Standard: | SMPTE 424M (3Gb/s), SMPTE 292M (1.5Gb/s), SMPTE 259M           |
|---------------------|----------------------------------------------------------------|
|                     | (270Mb/s), DVB-ASI                                             |
| Connector:          | BNC per IEC 61169-8 Annex A                                    |
| Equalization:       | Automatic to 80m @ 3Gb/s, 100m @ 1.5Gb/s, 250m @ 270Mb/s (with |
| -                   | Belden 1694A or equivalent)                                    |
| Return Loss:        | > 15dB up to 1.5GHz                                            |
|                     | > 10dB up to 3GHz                                              |

#### 2.7. ELECTRICAL OUTPUTS

| Connector:          | BNC per IEC 61169-8 Annex A      |
|---------------------|----------------------------------|
| Impedance:          | 75 Ω (nominal)                   |
| Signal Level:       | 800mV (nominal)                  |
| DC Offset:          | 0V +/- 0.5V                      |
| Rise and Fall Time: | < 135ps (HD/3G)                  |
|                     | < 900ps (SD)                     |
| Overshoot:          | < 10% of amplitude               |
| Return Loss:        | > 15dB to 1.5GHz                 |
|                     | > 10dB to 3GHz                   |
| Alignment Jitter:   | < 0.2UI (Reclocked) to 1.485Gb/s |
|                     | < 0.3UI (Reclocked) to 2.97Gb/s  |
|                     |                                  |

2.8. PHYSICAL

| Dimensions:            | 1.03" H x 7.08" W x 4.125" D      |
|------------------------|-----------------------------------|
| Module Capacity:       | 4 Evertz <sub>®</sub> SFP modules |
| Operating Temperature: | 0-40°C                            |

#### 2.9. ELECTRICAL

| Power Supply Configuration: | Dual External Supplies (primary/secondary VSHES34-120300)       |
|-----------------------------|-----------------------------------------------------------------|
| Voltage:                    | DC Input 12V DC (external power supplies required for 110-220V) |
| Maximum Power Consumption:  | 12 W (fully loaded frame with all accessories)                  |
|                             | Note: Power consumption dependent on SFP type                   |
| Status Indicators:          | PSU status LED                                                  |

#### 2.10. VSHES34-120300 EXTERNAL POWER SUPPLY BRICK

| AC Mains Input:            | Auto ranging, 100 ⇔ 240 VAC, 50/60 Hz |
|----------------------------|---------------------------------------|
| Number of Outputs:         | 1                                     |
| Output Voltage:            | 12V DC                                |
| Output Connector:          | Coaxial power connector               |
| Maximum Power Dissipation: | 36 W                                  |
| Status Indicators:         | Green OK LED                          |

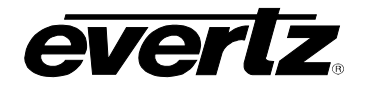

## 3. MOUNTING

The 3405FRS-BNC standalone frame has 4 mounting holes. They are separated 2" vertically, and 6.56" horizontally. To firmly fasten, make sure that all four mounting screws are securely tightened.

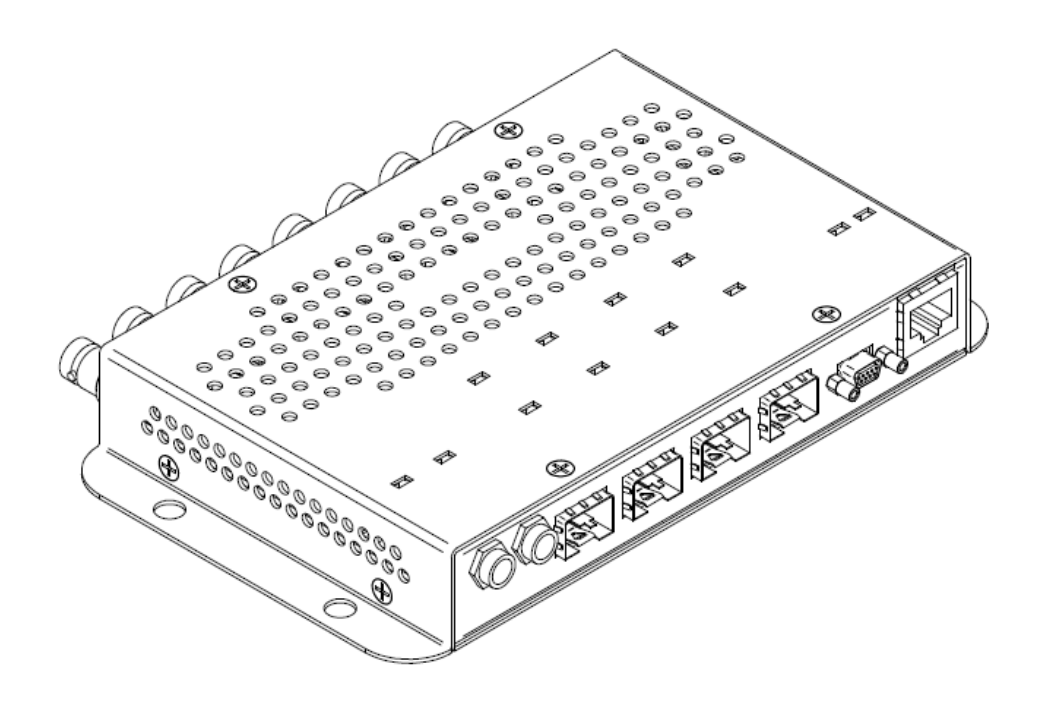

Figure 3-1: External Views of 3405FRS-BNC

#### 3.1. POWER

The 3405FRS-BNC frame requires an auto-ranging external power supply (VSHES34-120300) that automatically senses the input voltage over the range of 110 to 220 VAC. Power should be applied by connecting a coaxial power supply connector cord to the power entry inlet on the front panel (12VDC 1).

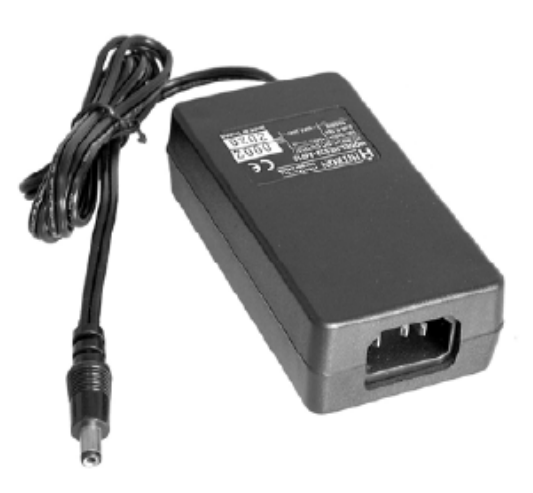

Figure 3-2: VSHES34-120300 Power Supply

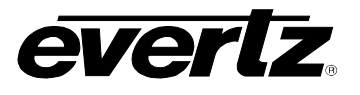

#### 3.1.1. Connecting a Secondary Power Supply

A redundant power supply is available to provide power in case of a failure in the main power supply.

Power should be applied by connecting a coaxial power supply connector cord to the second power entry module on the front panel (12VDC 2).

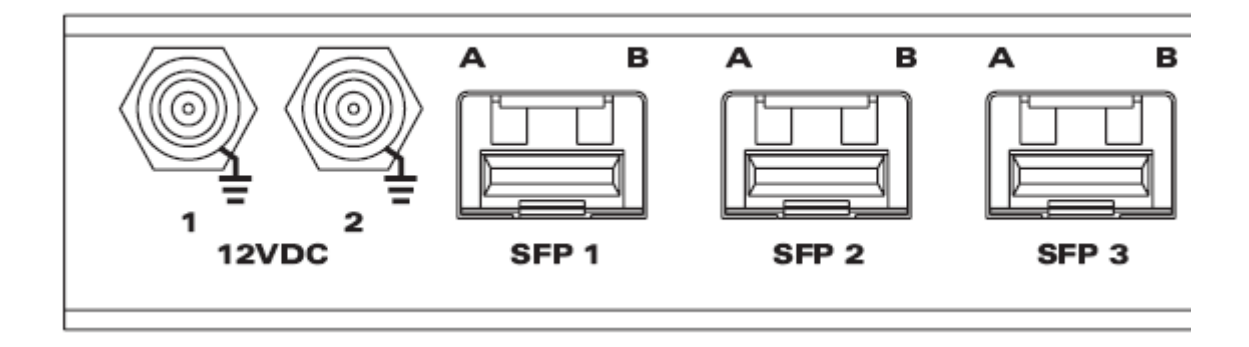

Figure 3-3: Locating the External Power Connector

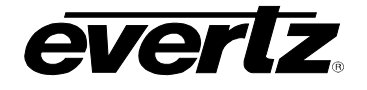

#### 3.1.2. Power Supply Status Indicators

The 3405FRS-BNC has two power status indicator LEDs. The green PSU STATUS LED indicates the health of the local power supply. The red STATUS LED indicates the health of the entire frame and is operated by the frame status bus. The STATUS LED will be Off under normal conditions and On when there are Frame Status Fault conditions.

If the VSHES34-120300 power supply malfunctions (i.e. power cord disconnected, power switch is off, fuse is blown, etc,) when the VSHES34-120300 redundant power supply is connected, then its STATUS LED will go Off.

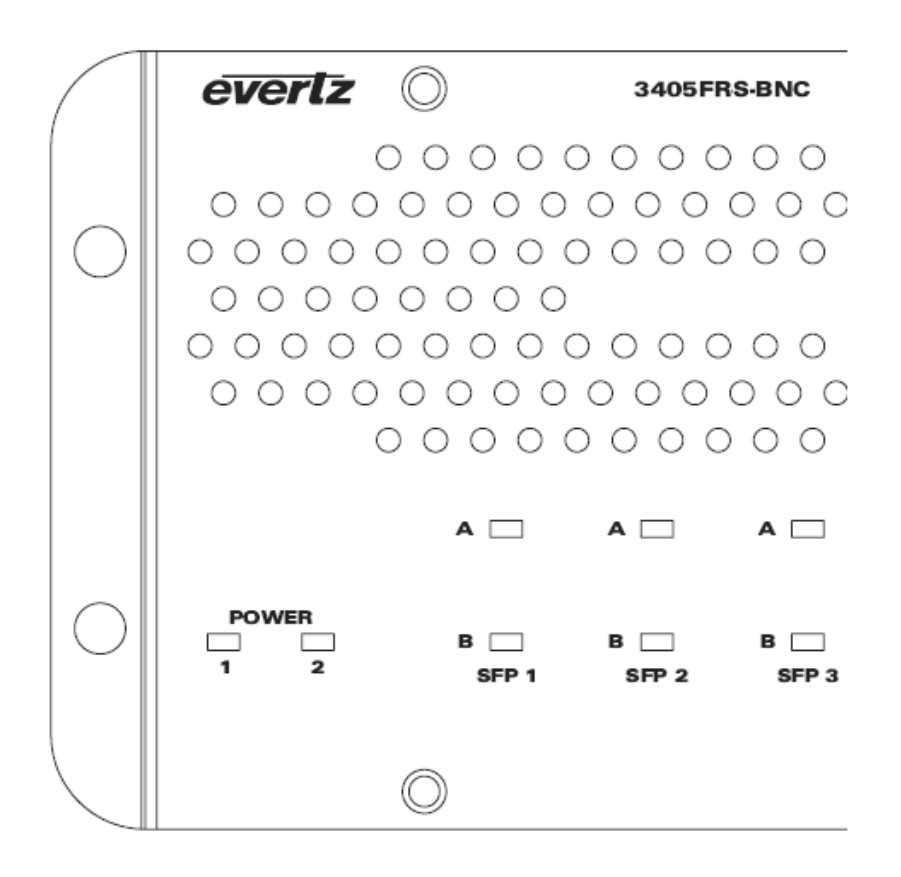

Figure 3-4: Power Supply Status Indicators

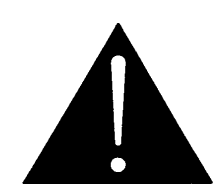

The power supplies are short circuit protected and should not blow the fuse under a short circuit condition. If there is a fuse failure, contact Evertz customer service regarding the power supply immediately.

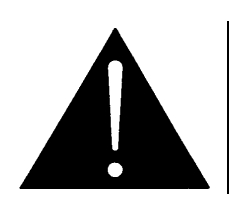

CAUTION: To achieve adequate cooling, care should be taken to ensure that exhaust openings are free of obstructions.

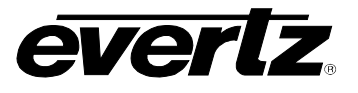

## 4. SFP FIBER MODULE INSTALLATION AND REMOVAL

Figure 4-1 depicts any one of the following Evertz<sub>®</sub> SFP modules: 3405T13-2, 3405Txx/yy-2, 3405R-2, 3405R-2R, 3405OO13-DA4, and 3405OOxx-DA4.

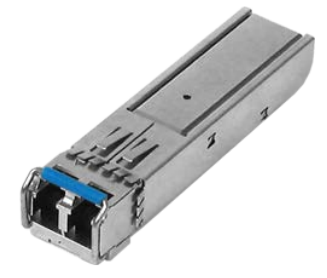

#### Figure 4-1: 3405T, 3405R, 3405T13-R, and 3405OO13-DA4 Evertz<sub>®</sub> SFP Modules

#### 4.1. FIBER INPUT AND OUTPUT CONNECTIONS

These connections are made using standard LC fiber connector ends, single mode terminated on transmitting ends and multimode terminated on receiving ends. There are a total of 4 dual SFP slots, allowing for a mix of 8 fiber inputs or outputs on the 3405FRS-BNC front panel. A high quality fiber cable such as Corning SMF-28 or suitable equivalents should be used for optimum performance. Compatible SFP modules currently come in four configurations: dual transmitters, dual receivers, reclocking transmitter, and reclocking receiver.

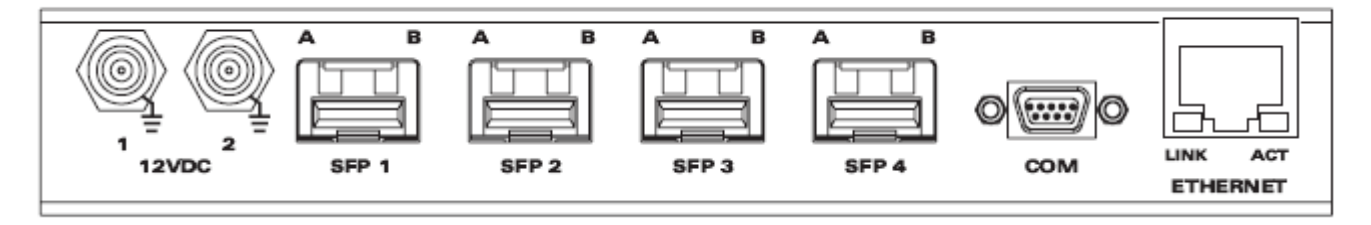

Figure 4-2: 3405FRS-BNC Front View with Fiber Inputs and Outputs

Unpopulated SFP slots will remain inactive until the appropriate SFP is installed. Please ensure flat or ultra flat polished fiber LC connectors are used for the SFPs.

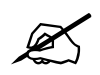

NOTE: Channels A and B on the front of the 3405FRS-BNC frame correspond to channels A and B on the rear of the frame (Figure 5-1).

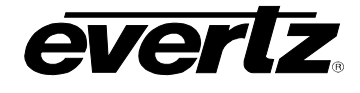

#### 4.1.1. 3405FRS-BNC SFP Module Variants

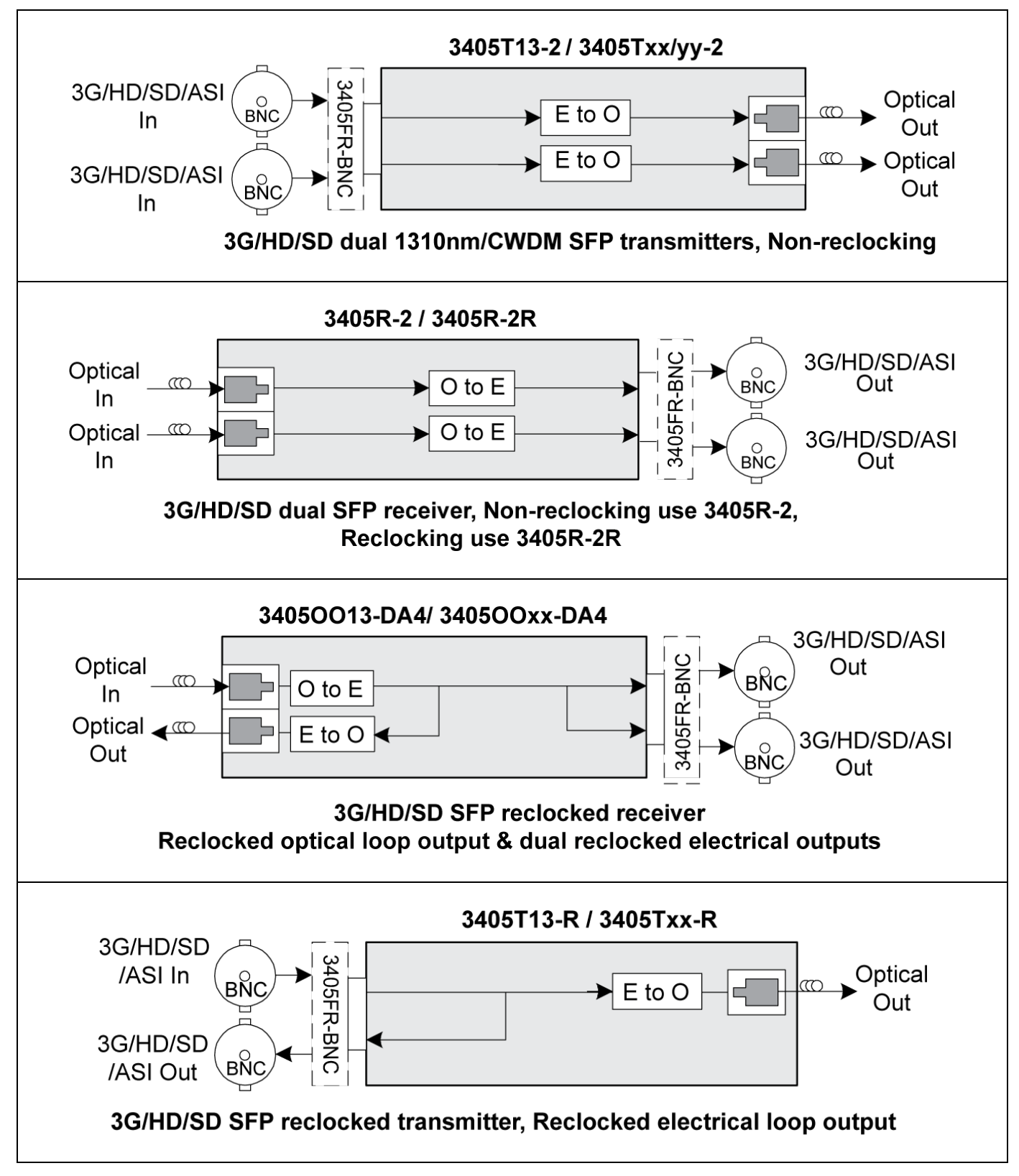

Figure 4-3: Evertz 3405 Series SFP Module Variants

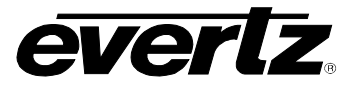

#### 4.1.2. Optical Fiber Handling and Care

The SFP fiber modules are equipped with a class 1 laser and emit invisible radiation. Avoid exposure to the laser emitter and do not stare directly into unconnected SFP emitter ports or fiber ends that are connected to SFP ports.

| evertz                                                                                 | Evertz Microsystems Ltd.<br>5288 John Lucas Drive<br>Burlington, ON, CANADA L7L 529<br>WWW.evertz.com     |
|----------------------------------------------------------------------------------------|----------------------------------------------------------------------------------------------------|
| Model#:                                                                                |                                                                                                    |
| Serial#:                                                                               | Made in<br>Canada                                                                                         |
| CLASS 1 LA<br>Complies with 2<br>except for dev<br>LN No. 50, data<br>Complies with II | ASER PRODUCT<br>11 CFR 1040.10 and 1040.11<br>Viations pursuant to<br>ad July 26/2001<br>EC 60825-1, Am.2 |
|                                                                                        |                                                                                                    |

- It is recommended that trained and qualified personnel install, replace or handle this equipment.
- Ensure ESD precautions are followed during SFP install.
- Store SFP modules in static bags and wear an ESD strap when handling the optical modules. SFP modules are also dust sensitive.
- To prevent dust from entering the apertures of an SFP module, keep plugs inserted into the optical bores.
- Do not repeatedly remove and insert SFP modules more often than necessary. Repeated removals and insertions of an SFP module can shorten its life.

#### 4.1.3. Installing an SFP Module

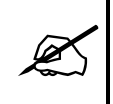

Note: In most cases, SFP modules will come from the factory preinstalled into its respective slot. The following steps outline the procedure for replacing or installing a new SFP module.

- Remove the SFP module from its protective packaging. You can identify if your particular SFP module is a duplex transmitter or duplex receiver. Observe the top of the SFP module. The part number is located on the top of the SFP module. A 3405T13-2 or 3405Txx-2 part number denotes a duplex transmitter module (output) and a 3405R-2 and 3405R-2R denotes a duplex receiver module (input). A 3405T13-R part number denotes a reclocking simplex transmitter module (output) and a 3405OO13-DA4 denotes a reclocking simplex receiver module (input).
- 2. Hold the sides of the SFP module between your thumb and forefinger, position the alignment grooves on the sides of the SFP with the corresponding guides in the SFP slot on your module.
- 3. Slide the SFP gently but firmly into the SFP slot. You should hear a click when the clips on either side of the SFP snap into place, locking the SFP in the port receptacle.

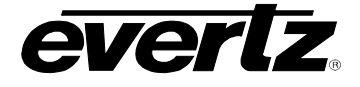

Note: Do not remove the dust plugs from the optical bores of the SFP or the dust caps from the fiber-optic cable until you are ready to connect the cable. The plugs and caps protect the SFP optical ports and the cable connectors from contamination.

#### 4.1.4. Removing an SFP Module

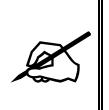

Note: It is strongly recommended that SFP modules are not installed or removed with fiber-optic cables attached. Doing so may cause damage to the cables, the connectors, or the optical interfaces in the SFP module. Disconnect all cables before removing or installing SFP modules.

- 1. Pull the bale-clasp latch out and down to eject the module. If the latch is obstructed and you are not able to release the clasp, use a small flat-blade screwdriver or other narrow flat instrument to open the bale-clasp latch.
- 2. Grasp the SFP module between your thumb and index finger and carefully remove the SFP from its slot.
- 3. Place the removed SFP module into an anti-static bag, or other ESD protective container.

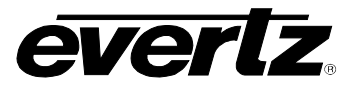

## 5. REAR PANEL BNC CONNECTIONS

The BNC's on the rear of the 3405FRS-BNC are fixed and correspond to a particular SFP module. These BNC connectors are agile and thus configured as inputs or outputs. A BNC will become an electrical input if its corresponding SFP spigot is an optical transmitter (Electrical to Optical converter). Conversely a BNC will become an electrical output if its corresponding SFP spigot is an optical receiver (Optical to Electrical converter).

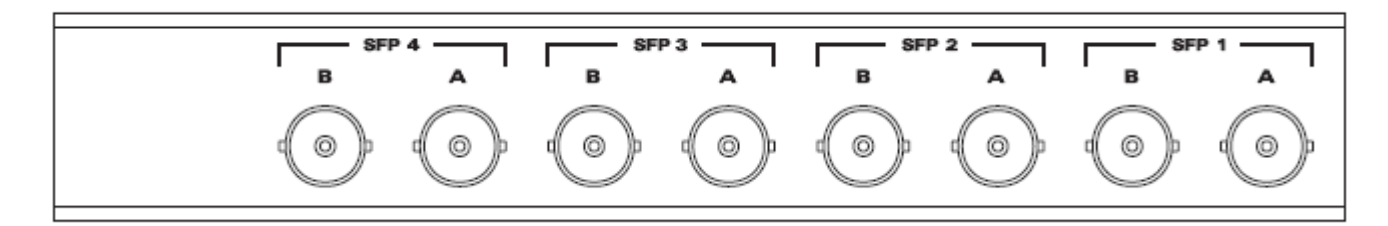

Figure 5-1: 3405FRS-BNC Fixed Electrical Connections

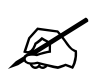

NOTE: Channels A and B on the front of the 3405FRS-BNC frame (Figure 4-2) correspond to channels A and B on the rear of the frame.

## 6. CONFIGURATION AND CONTROL

The 3405FRS-BNC frame includes an onboard frame controller to provide the ability to communicate with VistaLINK<sub>®</sub>. The onboard frame controller provides a 10Base-T/100Base-TX Ethernet port and communication is facilitated through the use of Simple Network Management Protocol (SNMP). The frame controller handles all SNMP communications between the frame (3405FRS-BNC) and the network manager (NMS), and serves as a gateway to individual SFP's in the frame. The frame controller also provides a custom RS-232 serial port for parameter configurations.

#### 6.1. CONFIGURING THE ON BOARD FRAME CONTROLLER

The on board Frame Controller is configured by connecting its serial port to a computer running a readily available terminal program such as HyperTerminal. The following procedure will guide you through each step of the configuration process.

You will need the following equipment in order to configure the on board Frame Controller

- PC with available communications port. The communication speed is 115200 baud, therefore a 486 PC or better with a 16550 UART based communications port is recommended.
- Terminal program such as HyperTerminal

#### 6.1.1. 3405 Serial I/O Connections

Serial I/O: A 9 pin female Micro DB9 connector for connection to a computer.

| Pin # | Name | Description            |
|-------|------|------------------------|
| 1     | GND  | Ground                 |
| 2     |      |                        |
| 3     | Rx   | RS-232 Receive Input   |
| 4     | Tx   | RS-232 Transmit Output |
| 5     |      |                        |
| 6     |      |                        |
| 7     |      |                        |
| 8     |      |                        |
| 9     |      |                        |

|--|

#### 6.1.2. Terminal Program Setup

1. Start the terminal program and configure the port settings of the terminal program as follows:

| Baud         | 115200 |
|--------------|--------|
| Data bits    | 8      |
| Parity       | None   |
| Stop bits    | 2      |
| Flow Control | None   |

2. Make the serial connection from female micro DB9 connector of 3405SFR-SFP port labeled COM to the male DB9 connector of the PC.

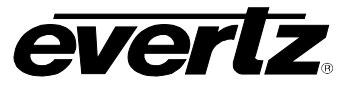

#### 6.2. 3405 FRAME CONTROLLER CONFIGURATION

This step by step guide will outline all views and set parameters allowed through the serial port.

1) From the main menu, there are two selections available:

<<<S-3405 Menu Engine V0.1>>>

- 3405 Controller Settings 1-
- 2-SFP Module Settings

2) If menu item #1 3405 Controller Settings is selected, the following items will be available: <<<S-3405 Menu Engine V0.1>>>

- View Network Settings 1--Displays current network settings
- Change IP Address 2-
- -Enter new IP Address
- Change Subnet Mask 3-
  - Change Gateway Address
- -Enter new Subnet Mask -Enter new Gateway Address -Enter new Broadcast Address

-Prepares frame for firmware upgrade

- Change Broadcast Address 5-
- Controller Firmware Upgrade 6-Controller Reboot 7-
  - -Reboots frames
- B-Back

4-

-Return to previous menu

3) If menu item #2 SFP Module Settings is selected, the following items will be available: <<<S-3405 Menu Engine V0.1>>>

- Slot 1 Settings 1-
- Slot 2 Settings 2-
- -Enter settings menu for SFP#2

-Enter settings menu for SFP#1

- -Enter settings menu for SFP#3 Slot 3 Settings Slot 4 Settings
  - -Enter settings menu for SFP#4
- B-Back

-Return to previous menu

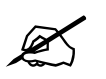

3-

4-

Note that the corresponding slot settings are available only if an SFP is installed in the corresponding slot location

4) If a menu item for Slot 1 Settings to Slot 4 Settings is selected, the following items will be available for the specific SFP option selected:

#### 3405T13-2, 3405Txx-2, 3405T12-R

<<<S-3405 Menu Engine V0.1>>>

- **Display SFP Status** 1-
- **Display SFP Serial Number** 2-Display SFP Error Message
- -Displays SFP serial number

-Displays SFP status parameters

- -Displays SFP error message
- Enable/Disable TX Laser Driver -Enable/Disable optical output
- Set TX Laser Automute
  - -Enable/Disable squelch mode -Return to previous menu

Back B-

3-4-

5-

Page - 14

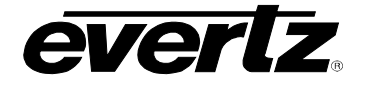

#### 3405R2

- <<<S-3405 Menu Engine V0.1>>>
- 1- Display SFP Status
- 2- Display SFP Serial Number
- 3- Display SFP Error Message
- 4- Set RX Automute
- 5- Set RX Polarity
- 6- Set RX SD/HD
- B- Back

#### 3405R-2R

<<<\$-3405 Menu Engine V0.1>>>

- 1- Display SFP Status
- 2- Display SFP Serial Number
- 3- Display SFP Error Message
- 4- Set RX Automute
- 5- Set RX Polarity
- 6- Set RX Crosspoint Control
- B- Back

#### 34050013-DA4

Back

<<<S-3405 Menu Engine V0.1>>>

- 1- Display SFP Status
- 2- Display SFP Serial Number
- 3- Display SFP Error Message

Enable/Disable TX Laser Driver

Set RX Automute

Set RX Polarity

-Displays SFP status parameters -Displays SFP serial number

-Displays SFP status parameters

-Displays SFP status parameters

-Displays SFP serial number

-Displays SFP error message

-Sets output swap mode

-Return to previous menu

-Enable/Disable squelch mode -Sets output inversion mode

-Displays SFP serial number

-Displays SFP error message

-Sets output squelch mode -Sets output inversion mode

-Sets output slew rate -Return to previous menu

- -Displays SFP error message
- -Enable/Disable squelch mode
- -Sets output inversion mode
- -Enable/Disable optical output
- -Return to previous menu

#### 6.3. VISTALINK® CONFIGURATION

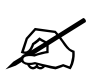

4-

5-

6-

B-

The screenshots throughout sections 6.3.1 to 6.3.3 illustrate VistaLINK $_{\odot}$  parameters for the following SFP types: 3405T13-2, 3405T13-R, 3405R-2, 3405R-2R, and 3405OO13-DA4.

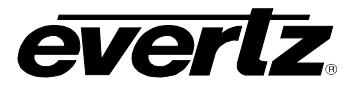

#### 6.3.1. General Tab

The "General" tab enables the user to view the status of various parameters such as SFP Type, Serial Number, and SFP Firmware Version.

| 🎟 192.168.9.88, TX2 [1]: Configuration 🔣                                                 |            |  |  |
|------------------------------------------------------------------------------------------|------------|--|--|
| Refresh 췭 🧞 1.0 Apply 🖳 Status Completed 192.168.9.88 (11:40:34-2010-09-17) 🛛 🛛 Logger 🔲 |            |  |  |
| General (TX Configuration (Faults)                                                       |            |  |  |
| General Monitor                                                                          |            |  |  |
| SFP Type                                                                                 | 3405T13-2  |  |  |
| SFP Serial Number                                                                        | 2203070127 |  |  |
| SFP Version                                                                              | 1.0.47     |  |  |
| L                                                                                        |            |  |  |

Figure 6-1: 3405T13-2 VistaLINK<sub>®</sub> General Tab

| guration                            |                                                                                           | r ⊠_                                                                                                | ×        |
|-------------------------------------|-------------------------------------------------------------------------------------------|----------------------------------------------------------------------------------------------------|----------|
| Status Completed 192.168.9.88       | (11:40:40 2010-09-17)                                                                     | 🛛 🛛 Logger 🔲                                                                                        |          |
| General \TX Configuration \Faults \ |                                                                                           |                                                                                                    |          |
|                                     |                                                                                           |                                                                                                    |          |
| 3405T13-R                           |                                                                                           |                                                                                                    |          |
| 2205950094                          |                                                                                           |                                                                                                    |          |
| 1.0.12                              |                                                                                           |                                                                                                    |          |
|                                     |                                                                                           |                                                                                                    |          |
|                                     |                                                                                           |                                                                                                    |          |
|                                     | guration<br>Status Completed 192.168.9.88 (<br>aults<br>3405T13-R<br>2205950094<br>1.0.12 | guration  Status Completed 192.168.9.88 (11:40:40 2010-09-17)  aults  3405T13-R  2205950094  1.0.12 | guration |

Figure 6-2: 3405T13-R VistaLINK\_ ${\!\scriptscriptstyle \mathbb{R}}$  General Tab

| 📟 192.168.9.88, RX1 [3]: Configuration 🔣                                           |              |  |  |
|------------------------------------------------------------------------------------|--------------|--|--|
| Refresh 🗞 🗞 1.0 Apply 🏬 🕵 Status Completed 192.168.9.88 (16:50:23 2010-09-16) 📀 >> |              |  |  |
| General \RX Configuration \Faults \                                                |              |  |  |
| General Monitor                                                                    |              |  |  |
| SFP Type                                                                           | 34050013-DA4 |  |  |
| SFP Serial Number                                                                  | 2003601110   |  |  |
| SFP Version                                                                        | 1.0.13       |  |  |
|                                                                                    |              |  |  |

Figure 6-3: 3405OO13-DA4 VistaLINK<sub>®</sub> General Tab

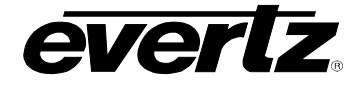

| 🖼 192.168.9.88, RX2 [1]: Conf  | iguration                         | ď                         | 'ø' 🛛 |
|--------------------------------|-----------------------------------|---------------------------|-------|
| Refresh 🙋 🙋 1.0 Apply 🖳        | : 🗱 Status Completed 192.168.9.88 | (16:46:11 2010-09-16) 🛛 🗴 | >>    |
| General \ RX Configuration \ F | aults                             |                           |       |
| General Monitor                |                                   |                           |       |
| SFP Type                       | 3405R-2                           |                           |       |
| SFP Serial Number              | 2151880060                        | ]                         |       |
| SFP Version                    | 1.0.22                            |                           |       |
|                                |                                   |                           |       |

Figure 6-4: 3405R-2 VistaLINK<sub>®</sub> General Tab

| 🎟 192.168.9.88, RX2 [2]: Co | nfiguration                       | r ⊠ ≍                            |
|-----------------------------|-----------------------------------|----------------------------------|
| Refresh 🙋 🙋 1.0 Apply 🖁     | 5 Status Completed 192.168.9.88 ( | (16:50:16 2010-09-16) 🔕 Logger 🔲 |
| General XRX Configuration   | Faults                            |                                  |
| General Monitor             |                                   |                                  |
| SFP Type                    | 3405R-2R                          |                                  |
| SFP Serial Number           | 2151880060                        |                                  |
| SFP Version                 | 1.0.8                             |                                  |
|                             |                                   |                                  |

Figure 6-5: 3405R-2R VistaLINK<sub>®</sub> General Tab

- SFP Type:
- Displays the type of SFP plugged into a particular slot.
- SFP Serial Number: Displays the SFP serial number. Displays the current SFP version number.
- SFP Version:

### 3405 Frame Manual 3405FRS-BNC Fiber Optic SFP Frame

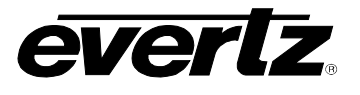

#### 6.3.2. TX/RX Configuration Tabs

The "TX Configuration" tab displays the current *Laser Status, Wavelength, SFP Status,* and *Reclocker Status.* It also allows the user to set *Squelch mode*.

The "RX Configuration" tab displays the *Received Optical Power* and *Reclocker Status*. It also allows the user to set an *Optical Input Power Threshold, Inversion mode, Slew Rate mode, Squelch Mode,* and *Swap Channel mode*.

| 📾 192.168.9.88, TX2 [1]: Configuration 📰                 |                                                                                            |                 |            |
|----------------------------------------------------------|--------------------------------------------------------------------------------------------|-----------------|------------|
| Refresh 췭 🧞 1.0 Apply 🖳                                  | Refresh 🧞 🗞 1.0 Apply 🏬 🙀 Status Completed 192.168.9.88 (11:40:34-2010-09-17) 🛛 😣 Logger 📋 |                 |            |
| $\langle$ General $\rangle$ TX Configuration $\langle$ F | aults                                                                                      |                 |            |
| Laser A Monitor                                          |                                                                                            | Laser B Monitor |            |
| Laser Status                                             | Enabled                                                                                    | Laser Status    | Enabled    |
| Wave Length                                              | 1310 nm                                                                                    | Wave Length     | 1310 nm    |
| Status                                                   | ОК                                                                                         | Status          | ОК         |
| Reclocker                                                | N/A                                                                                        | Reclocker       | N/A        |
| rl aser & Control                                        |                                                                                            |                 |            |
| Squeich                                                  | ⊙ No ⊖ Yes                                                                                 | Squeich         | ⊙ No ⊖ Yes |

Figure 6-6: 3405T13-2 VistaLINK<sub>®</sub> TX Configuration Tab

| 🖼 192.168.9.88, TX1 [3]: Confi         | guration                         | or and a second second s | ø 🗵 |
|----------------------------------------|----------------------------------|----------------------------------------------------------------------------------------------------|-----|
| Refresh 🧞 🧞 1.0 Apply 🖳                | Status Completed 192.168.9.88 (1 | 11:40:40 2010-09-17) 🔇 Logger                                                                                                    | >>  |
| General TX Configuration $\langle F_i$ | aults \                          | -                                                                                                    |     |
| Laser A Monitor                        |                                  |                                                                                                    |     |
| Laser Status                           | Enabled                          |                                                                                                    |     |
| Wave Length                            | 1310 nm                          |                                                                                                    |     |
| Status                                 | ОК                               |                                                                                                    |     |
| Reclocker                              | Loss                             |                                                                                                    |     |
| Laser A Control                        |                                  |                                                                                                    |     |
| Squelch                                | 🔿 No 💿 Yes                       |                                                                                                    |     |
|                                        |                                  |                                                                                                    |     |

Figure 6-7: 3405T13-R VistaLINK $_{\ensuremath{\mathbb{B}}}$  TX Configuration Tab

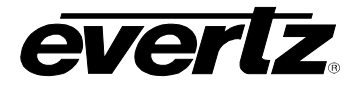

| 🖼 192.168.9.88, RX1 [3]: Confi        | iration 🚽 🗗 🖸                                                      |
|---------------------------------------|--------------------------------------------------------------------|
| Refresh 췭 췭 1.0 Apply 🖳               | y Status Completed 192.168.9.88 (17:02:54 2010-09-16) 🛛 🙆 Logger 🔲 |
| General RX Configuration $\langle$ Fa | Its \                                                              |
| Laser A Monitor                       |                                                                    |
| Received Optical Power                | -41 dbm                                                            |
| Reclocker                             | Loss                                                               |
| Laser A Control                       |                                                                    |
| Low Optical Threshold 🛛 💳             | -2 dB                                                              |
| Inversion                             | ⊙ No ⊖ Yes                                                         |
| Squelch                               | ⊙ No ⊖ Yes                                                         |

Figure 6-8: 34050013-DA4 VistaLINK  $_{\!\otimes}\,$  RX Configuration Tab

| 🎟 192.168.9.88, RX2 [1]: Con | figuration                               |                            |              | ് മ് | × |
|------------------------------|------------------------------------------|----------------------------|--------------|------|---|
| Refresh 🙋 🙋 1.0 Apply 🖳      | 🗲 🌉 Status Completed 192.168.9.88 (17:03 | :00 2010-09-16) 🙆 Logger 🔲 |              |      |   |
| General RX Configuration     | Faults                                   |                            |              |      |   |
| Laser A Monitor              |                                          | Laser B Monitor            |              |      |   |
| Received Optical Power       | -41 dbm                                  | Received Optical Power     | -41 dbm      |      |   |
| Reclocker                    | N/A                                      | Reclocker                  | N/A          |      |   |
| Laser A Control              |                                          | Laser B Control            |              |      |   |
| Low Optical Threshold 📼      |                                          | 3 Low Optical Threshold 📼  |              | dB   |   |
| Inversion                    | ⊙ No 🔿 Yes                               | Inversion                  | ⊙ No ⊖ Yes   |      |   |
| Slew Feature                 | ⊙ HD 3G ⊖ SD                             | Slew Feature               | ⊙ HD 3G ⊖ SD |      |   |
| Squelch                      | ⊙ No 🔿 Yes                               | Squelch                    | ⊙ No 🔿 Yes   |      |   |
| Swap Channel                 | ⊙ No ⊖ Yes                               |                            |              |      |   |
|                              |                                          |                            |              |      |   |

Figure 6-9: 3405R-2 VistaLINK<sub>®</sub> RX Configuration Tab

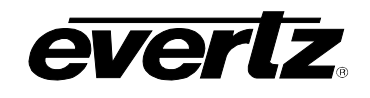

| 📟 192.168.9.88, RX2 [2]: Conf | īguration                                                                                |                        | - 5' X     |
|-------------------------------|------------------------------------------------------------------------------------------|------------------------|------------|
| Refresh 🙋 🙋 1.0 Apply 🖳       | Refresh 🤣 🙋 1.0 Apply 🎼 🧏 Status Completed 192.168.9.88 (17:12:33 2010-09-16) 😢 Logger 📋 |                        |            |
| General RX Configuration (F   | aults )                                                                                  |                        |            |
| Laser A Monitor               |                                                                                          | Laser B Monitor        |            |
| Received Optical Power        | -41 dbm                                                                                  | Received Optical Power | -41 dbm    |
| Reclocker                     | Loss                                                                                     | Reclocker              | Loss       |
| Laser A Control               | Laser A Control                                                                          |                        |            |
| Low Optical Threshold         |                                                                                          | -2 dB                  |            |
| Inversion                     | ⊙ No ⊖ Yes                                                                               | Inversion              | ⊙ No ⊖ Yes |
| Squeich                       | ⊙ No ⊖ Yes                                                                               | Squeich                | ⊙ No ⊖ Yes |
|                               | ⊙ No ⊖ Yes                                                                               |                        |            |

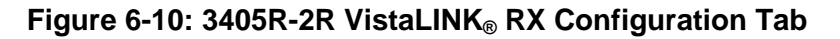

Displays the status of the laser in a SFP transmitter module.

Displays the wavelength of the SFP transmitter.

Displays the Reclocking Standard if applicable.

Displays the general health of the SFP.

#### 6.3.2.1.Tx Configuration

- Laser Status:
- Wavelength: •
- Status:
- **Reclocker:** •
- Squelch: •

# 6.3.2.2.Rx Configuration

- **Received Optical Power:** Displays the optical input power of a SFP receiver. •
  - **Reclocker:**
- Low Optical Threshold: •
- Inversion: •

•

- Slew Feature:
  - Squelch:
- Swap Channel: •
- Displays Reclocking Standard if applicable.

Sets Squelch Mode.

- Sets Low Optical Threshold value.
  - Sets output inversion mode.
  - Sets output Slew rate mode.
    - Sets output squelch mode.
  - Sets output mapping mode.

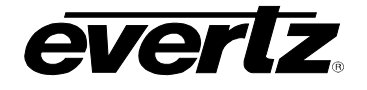

#### 6.3.3. Faults Tab

The "Faults" tab allows the user to enable a variety of traps. To enable a particular trap, simply click the box located beside each trap so that a check-mark appears. When a check-mark is present, the trap is enabled. When a check-mark is not present, the trap is disabled.

The *Trap Status* section defines whether a trap is present or missing. If the box is green, then the corresponding trap is present. If the box is red, then the corresponding trap is missing.

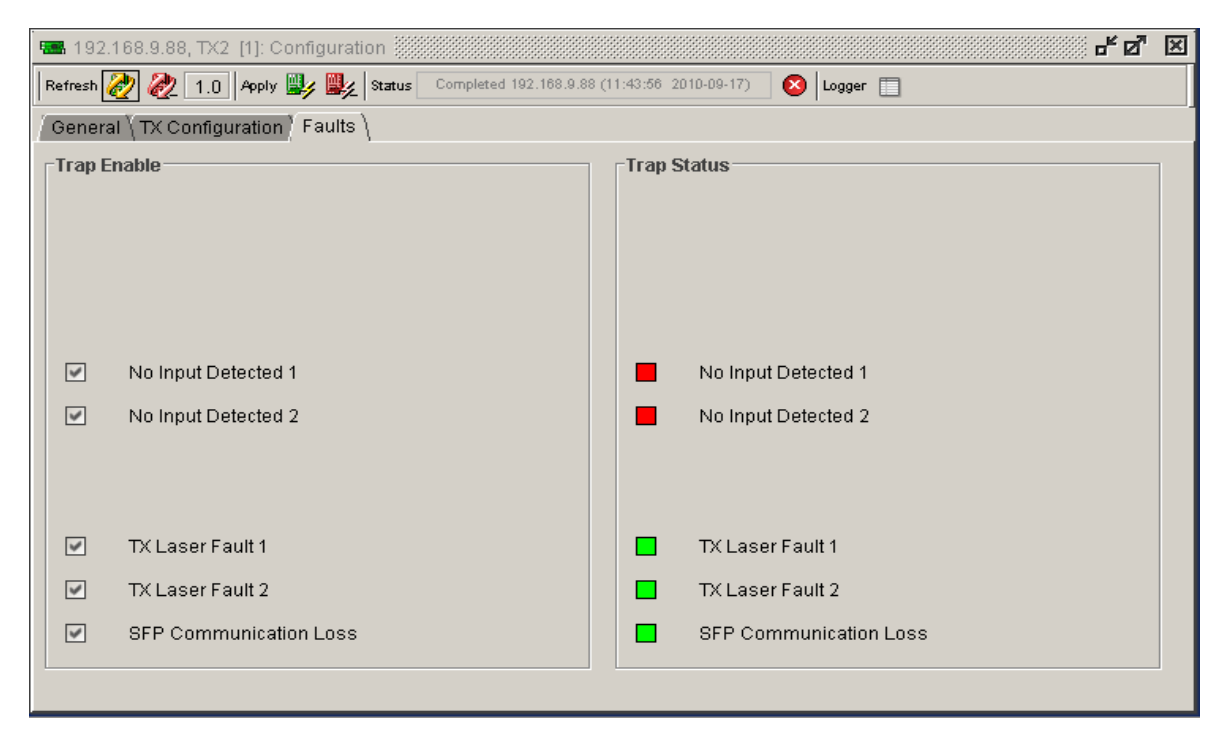

Figure 6-11: 3405T13-2 VistaLINK<sub>®</sub> Faults Tab

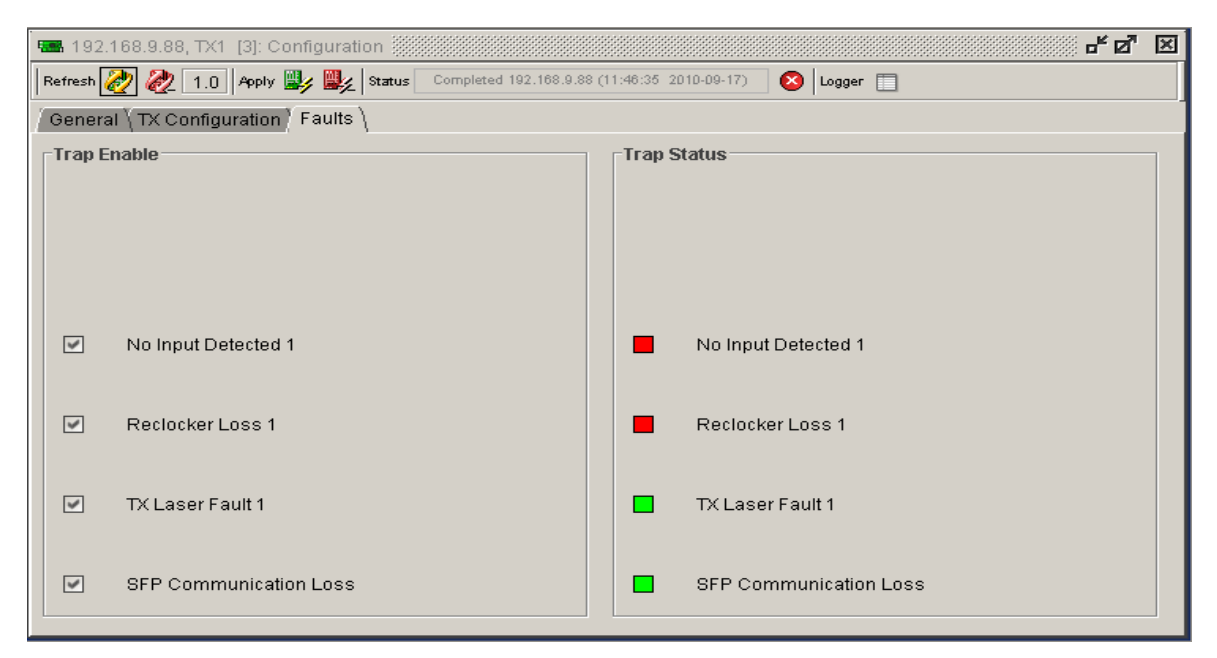

#### Figure 6-12: 3405T13-R VistaLINK<sub>®</sub> Faults Tab

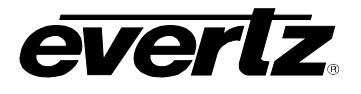

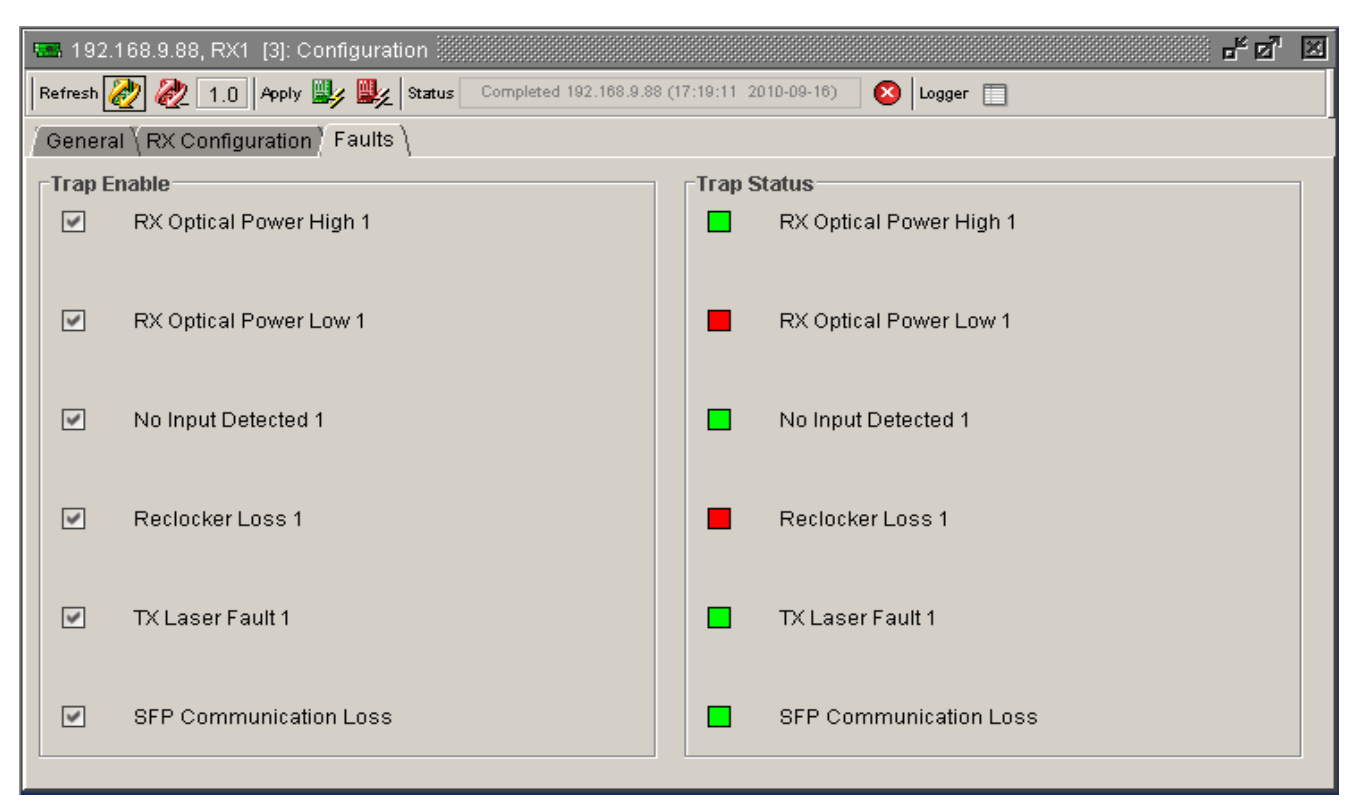

Figure 6-13: 34050013-DA4 VistaLINK\_ ${\!\scriptscriptstyle \circledcirc}$  Faults Tab

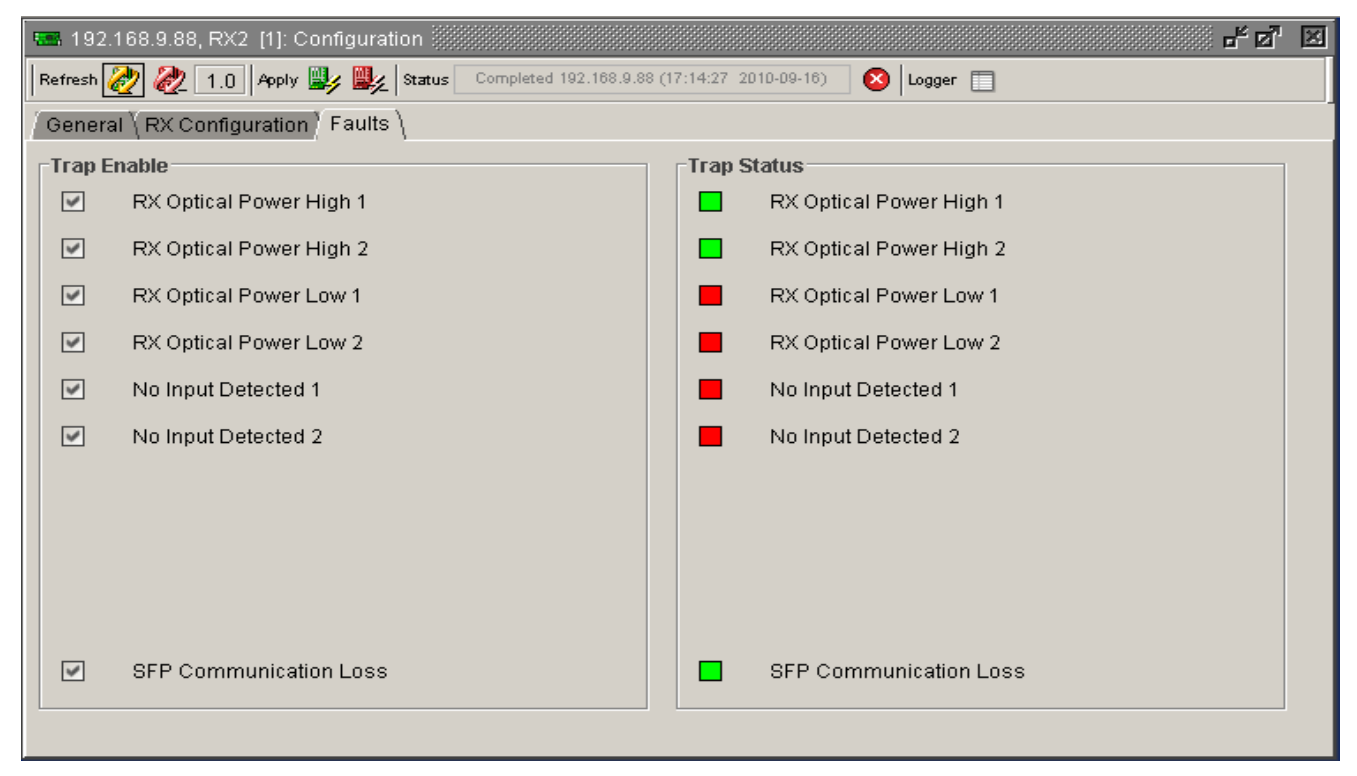

Figure 6-14: 3405R-2 VistaLINK<sub>®</sub> Faults Tab

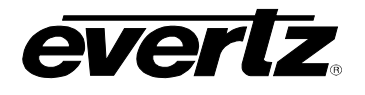

#### 3405 Frame Manual 3405FRS-BNC Fiber Optic SFP Frame

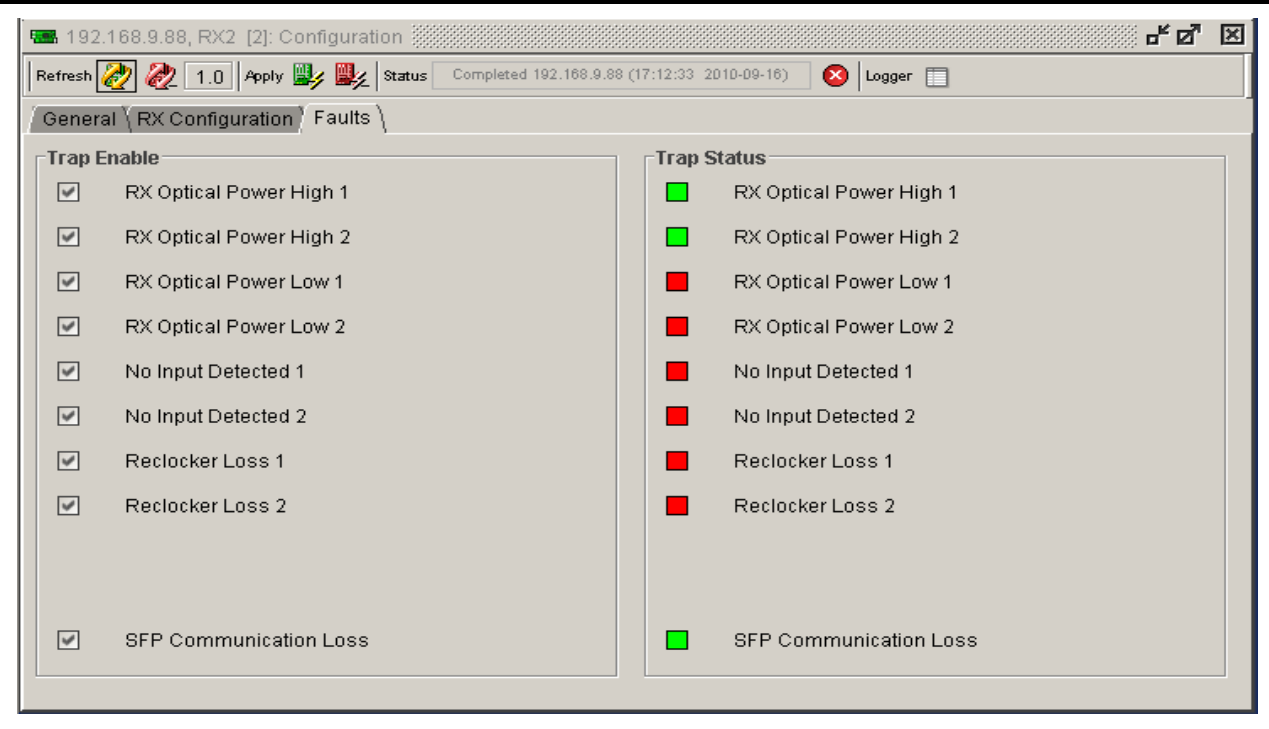

Figure 6-15: 3405R-2R VistaLINK<sub>®</sub> Faults Tab

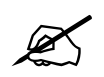

The screenshots throughout sections 6.3.4 and 6.3.5 illustrate VistaLINK $_{\odot}$  parameters for the 3405FRS-BNC.

#### 6.3.4. Network Parameter Tab

The "Network" parameter tab enables the user to define the network parameters of the 3405SFR frame. The *IP Address, Subnet Mask, Gateway Address, and Broadcast Address can be modified here.* Under this tab, there is also an option to reboot the frame.

| 🎟 192.168.9.88, 3405SFR: Configuration 📈 |                                                             |          |
|------------------------------------------|-------------------------------------------------------------|----------|
| Refresh 🧞 🧞 1.0 Apply 🖳                  | 🖌 🎉 Status Completed 192.168.9.88 (14:24:57 2010-09-17) 🛛 🔇 | Logger 🔲 |
| Network (Trap Destination )              |                                                             |          |
| Settings                                 |                                                             |          |
| IP Address                               | 192.168.9.88                                                |          |
| Subnet Mask                              | 255.255.255.0                                               |          |
| Gateway Address                          | 192.168.9.1                                                 |          |
| Broadcast Address                        | 192.168.9.255                                               |          |
| Reboot                                   | Reboot                                                      |          |
|                                          |                                                             |          |

Figure 6-16: 3405FRS-BNC VistaLINK<sub>®</sub> Network Tab

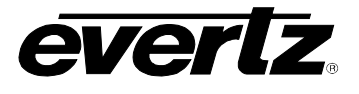

#### 6.3.5. Trap Destination Tab

The "Trap Destination" tab enables the user to define the IP address of the destination to where SNMP traps will be sent.

| 📟 192.168.9.88, 3405SFR: Co                                   | onfiguration 🚽 🖉 🗵                                                  |
|---------------------------------------------------------------|---------------------------------------------------------------------|
| Refresh 췭 🧞 1.0 Apply 🗒                                       | 🗴 📝 Katus Completed 192.168.9.88 (14:30:20 2010-09-17) 🛛 🐼 Logger 📋 |
| $\langle \text{Network} \rangle$ Trap Destination $\setminus$ |                                                                     |
| Trap Destination                                              |                                                                     |
| Trap Dest 1                                                   | 192.168.9.200                                                       |
| Trap Dest 2                                                   | 0.0.0.0                                                             |
| Trap Dest 3                                                   | 0.0.0                                                               |
| Trap Dest 4                                                   | 0.0.0.0                                                             |
| Trap Dest 5                                                   | 0.0.0                                                               |
| Trap Resend                                                   | Trap Resend                                                         |
|                                                               |                                                                     |
|                                                               |                                                                     |

Figure 6-17: 3405FC VistaLINK<sub>®</sub> Trap Destination Tab

• **Trap Resend:** Select this button to resend the current trap state of the card. All existing traps occurring on the card will be re-broadcast to the VistaLINK<sub>®</sub> SNMP Client and can be viewed in the trap log.

#### 6.3.6. SFP Monitoring LEDs

The 8 LEDs on the top of the module signify SFP module presence and signal status (1 through 8).

| LED       | Description                                                                                                    |  |
|-----------|----------------------------------------------------------------------------------------------------|--|
| No LED    | An unlit LED signifies that the SFP slot is empty. This indicates that there is no SFP plugged into the associated port.                                                                                                    |  |
| Red LED   | Red LEDs indicate the presence of an error with the particular SFP inserted in the corresponding slot number, or it indicates a loss of signal (fiber or coax).<br>This LED indicates that the SFP is Present, but there are errors on the input signal and an input has been unplugged from the SFP.                                                                        |  |
| Green LED | <ul> <li>Green LEDs indicate the presence of a working SFP module corresponding to the SFP slot number.</li> <li>Note: Both fiber inputs (for receiver) or both coax inputs (for transmitter) will need to be connected to the SFP.</li> <li>This LED indicates that the SFP is Present, there is a valid signal input, and both inputs are plugged into the SFP.</li> </ul> |  |

#### Table 6-2: LED Chart

## 7. VISTALINK® MONITORING/CONTROL

#### 7.1. WHAT IS VISTALINK<sub>®</sub>?

VistaLINK<sub>®</sub> is Evertz's remote monitoring and configuration platform which operates over an Ethernet network using Simple Network Management Protocol (SNMP). SNMP is a standard computer network protocol that enables different devices sharing the same network to communicate with each other. *Vista*LINK<sub>®</sub> provides centralized alarm management, which monitors, reports, and logs all incoming alarm events and dispatches alerts to all the VLPro Clients connected to the server. Card configuration through VistaLINK<sub>®</sub> PRO can be performed on an individual or multi-card basis using simple copy and paste routines, which reduces the time to configure each module separately. Finally, VistaLINK<sub>®</sub> enables the user to configure devices in the network from a central station and receive feedback that the configuration has been carried out.

An SNMP manager, also known as a Network Management System (NMS), is a computer running special software that communicates with the devices in the network. Evertz VistaLINK<sub>®</sub> Pro Manager graphical user interface (GUI), third party or custom manager software may be used to monitor and control Evertz VistaLINK<sub>®</sub> enabled products.

#### 7.2. VISTALINK<sub>®</sub> MONITORED PARAMETERS

| Parameter              | Description                                                         |
|------------------------|---------------------------------------------------------------------|
| SFP Type               | Monitors the type of SFP plugged into a particular slot (TX/RX/OO). |
| SFP Serial Number      | Monitors the SFP serial number.                                     |
| SFP Version            | Monitors the SFP code version.                                      |
| Received Optical Power | Detects optical input power into each individual SFP receiver.      |
| Reclocker              | Detects the reclocking rate of an incoming signal.                  |
| Laser Status           | Monitors the health of the laser in a SFP transmitter module.       |
| Laser Wavelength       | Monitors the wavelength of the SFP transmitter.                     |
| Status                 | Monitors the general health of the SFP.                             |

The following parameters can be monitored via the VistaLINK<sub>®</sub> interface.

Table 7-1: VistaLINK® Monitoring

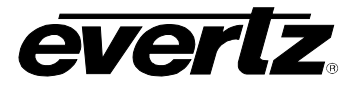

#### 7.3. VISTALINK® TRAPS

The following traps can be enabled and monitored through the VistaLINK\_ ${\ensuremath{\mathbb S}}$  interface.

| Parameter                      | Description                                       |
|--------------------------------|---------------------------------------------------|
| Rx Optical Power High 1        | Monitors high optical input on channel 1.         |
| <b>Rx Optical Power High 2</b> | Monitors high optical input on channel 2.         |
| Rx Optical Power Low 1         | Monitors low optical input on channel 1.          |
| Rx Optical Power Low 2         | Monitors low optical input on channel 2.          |
| No Input Detected 1            | Monitors video input on channel 1.                |
| No Input Detected 2            | Monitors video input on channel 2.                |
| Reclocker Loss 1               | Monitors reclocking status on channel 1.          |
| Reclocker Loss 2               | Monitors reclocking status on channel 2.          |
| Tx Laser Fault 1               | Monitors laser 1 health.                          |
| Tx Laser Fault 2               | Monitors laser 2 health.                          |
| SFP Communication<br>Loss      | Monitors SFP communication with frame controller. |

#### Table 7-2: VistaLINK<sub>®</sub> Traps

#### 7.4. VISTALINK<sub>®</sub> CONTROLLED PARAMETERS

The following parameters can be controlled via the VistaLINK® interface.

| Parameter                         | Description                                              |
|-----------------------------------|----------------------------------------------------------|
| IP Address                        | Sets IP Address.                                         |
| Subnet Mask                       | Sets Subnet Mask.                                        |
| Gateway Address                   | Sets Gateway Address.                                    |
| Broadcast Address                 | Sets Broadcast Address.                                  |
| Reboot                            | Reboots 3405FRS-BNC frame.                               |
| Frame Controller Trap Destination | Defines the IP address where SNMP traps will be sent to. |
| Trap Resend                       | Resends the current traps state.                         |
| Low Optical Threshold             | Sets the Input Optical Power Threshold.                  |
| Inversion                         | Sets the Inversion.                                      |
| Squelch                           | Sets Output Squelch mode.                                |
| Swap Channel                      | Sets Channel Swap mode.                                  |
| Slew Feature                      | Sets Output Slew Rate.                                   |

#### Table 7-3: VistaLINK<sub>®</sub> Controlled Parameters